### LACSのUltraコースビュー について(学生向け)

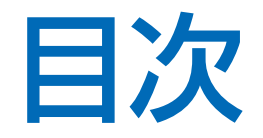

### 1.はじめに

### 2. Ultraコースビューの基本操作

3. 問い合わせ先

### 1. はじめに

- Ultraコースビューは、Blackboard Learn(LACSの ベースとなっているシステム)の新しいユーザインタ フェースです
- これまでのユーザインタフェース(Original コース ビュー)に比べ、シンプルな画面で、より直感的でスムー ズな操作ができるようになっています
- レスポンシブデザインで、スマートフォンやタブレット への適応が進んでいます

### 2. Ultraコースビューの基本操作

- 画面構成
- 連絡事項
- メッセージ
- コンテンツ
- 課題
- テスト
- ビデオ配信システム

1.00

Ver.

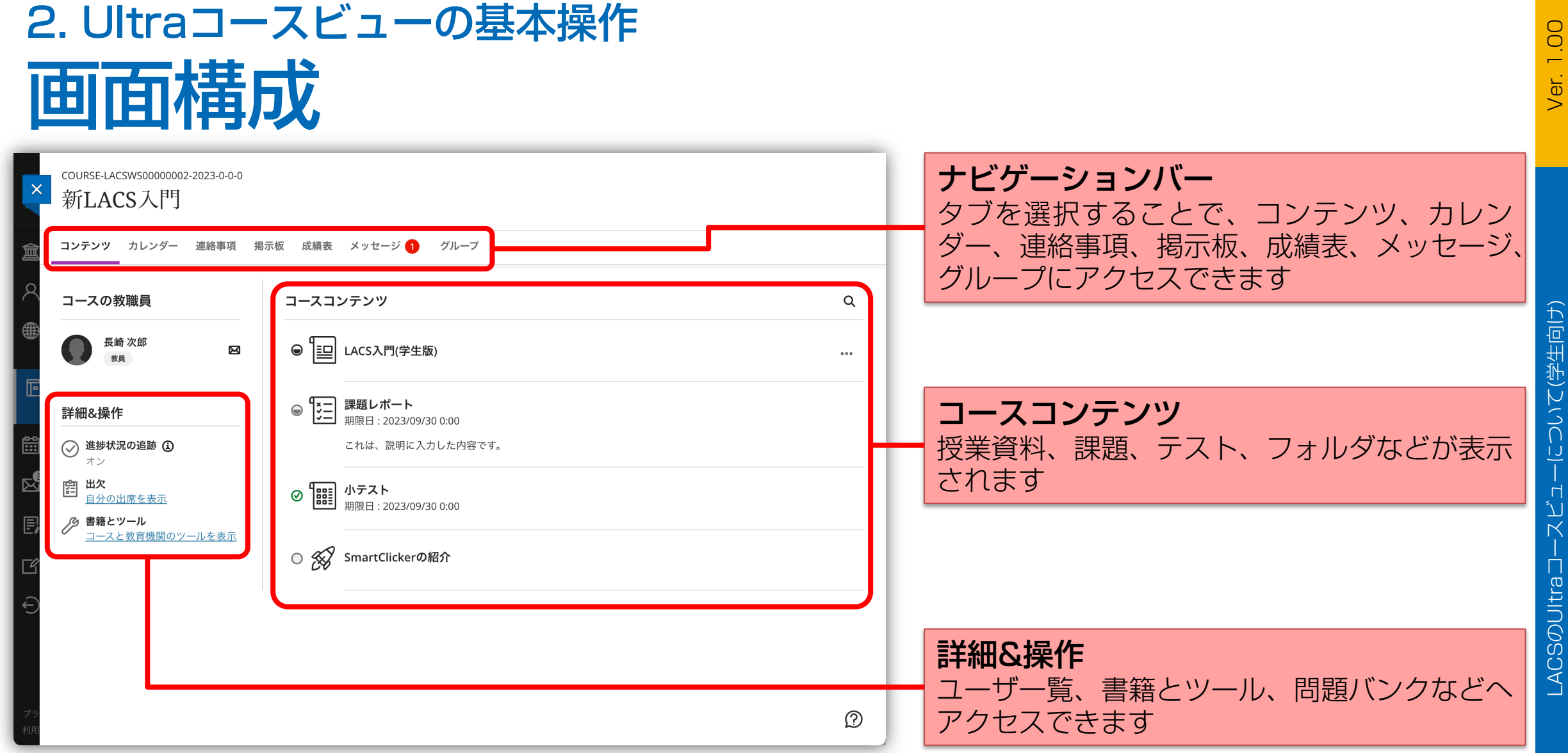

について(学生向け) Ч Г \_ACS@UItra]

# 2. Ultraコースビューの基本操作 連絡事項の確認(1)

| ×                                        | course-lacsws0000002-2023-0-0-0<br>新LACS入門          |   | ①ナビゲーションバーから「連絡事項」 |
|------------------------------------------|-----------------------------------------------------|---|--------------------|
| 合                                        | コンテンツ カレンダー <u>連絡事項</u> 掲示板 成績表 メッセージ <b>1</b> グループ | - | を選択します             |
| <u>م</u>                                 | 合計1件                                                | Q |                    |
| ۲                                        | 連絡事項 \$ 投稿済み \$                                     |   |                    |
| Ē                                        | 休講について<br>○○月○○日は休講にします。 2023/09/20 14:38           | + | ② 連絡事項をクリックします     |
| en en en en en en en en en en en en en e |                                                     |   |                    |
|                                          |                                                     | _ |                    |
| E,                                       |                                                     | _ |                    |
| ľ                                        |                                                     | _ |                    |
| Ð                                        |                                                     | _ |                    |
|                                          |                                                     | _ |                    |
| プラ<br>利用                                 |                                                     |   |                    |
|                                          |                                                     |   |                    |

-スビューについて(学生向け)

LACSOUItra \_\_\_\_

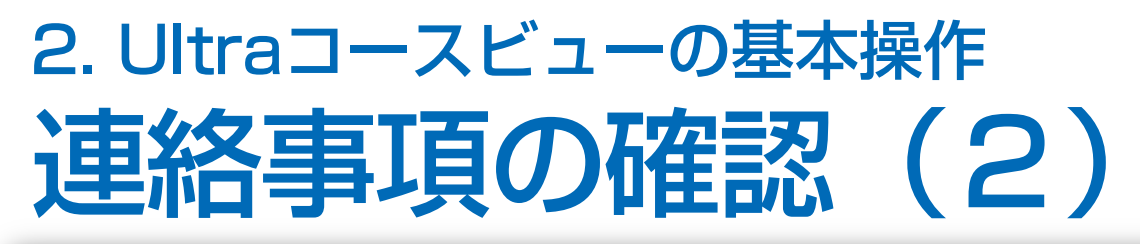

| コースの連絡事項<br>休講について | ③ 連絡事項が表示されます                 |     |
|--------------------|-------------------------------|-----|
|                    |                               |     |
|                    | ↓ 連絡事項のレイヤを閉じ<br>「×] をクリックします | るには |

Ver. 1.00

LACSのUltraコ-

### 2. Ultraコースビューの基本操作 メッセージの送信(1)

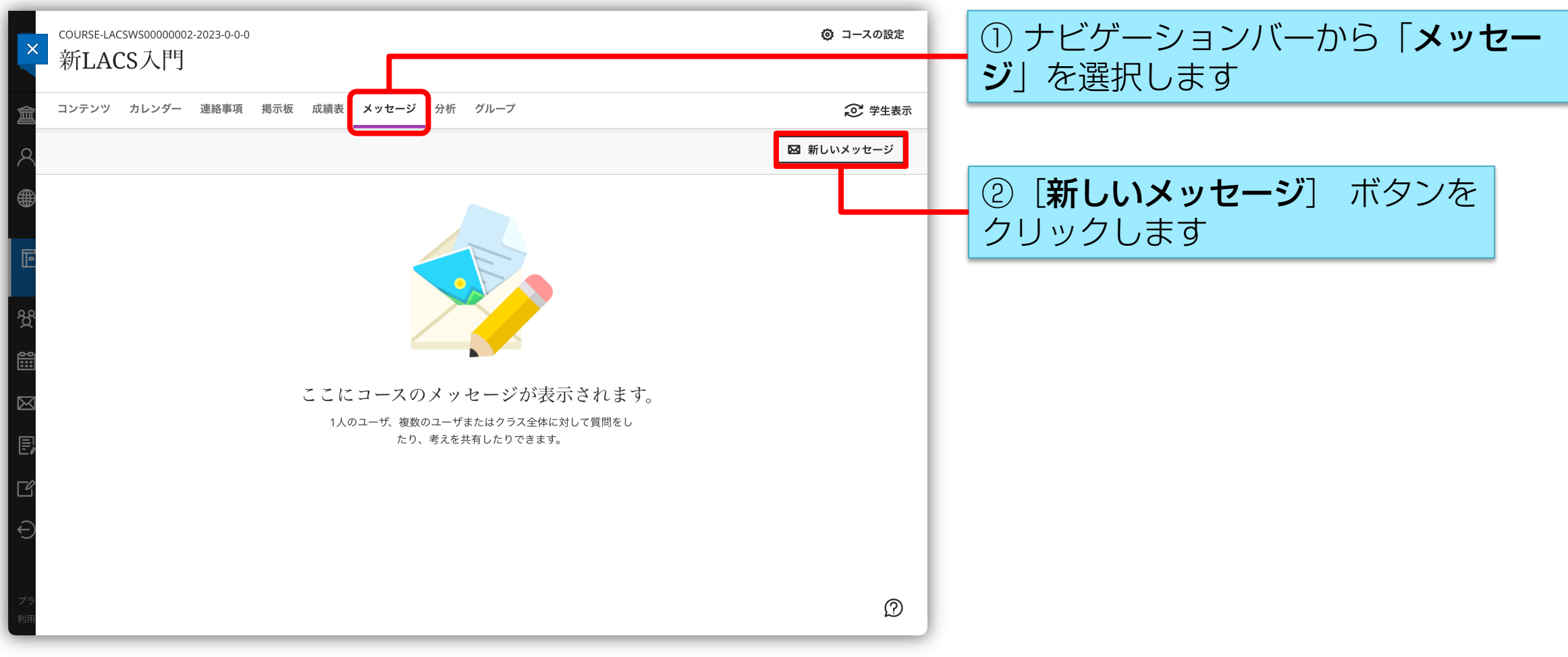

### 2. Ultraコースビューの基本操作 メッセージの送信(2)

| ×             | 新LACS入門<br>新しいメッセージ                                                                                                    | ③「 <b>受信者</b> 」を選択します   |
|---------------|----------------------------------------------------------------------------------------------------|-------------------------|
|               | 受信者<br>Q コースメンバまたはグループを入力<br>□ 受信者にEメールのコピーを送信します<br>▼ このメッセージへの返信を許可する<br>* メッセージ<br>ヘェ 死ェ ヘェ ひょ ひょ 日 丁 凵 … 日 エ 三 ェ 死ェ 口 ひ の の の の | ④ オプションを設定します           |
|               | メッセージを入力します                                                                                                    | ⑤「 <b>メッセージ</b> 」を入力します |
| ↓<br>ブ*<br>来明 |                                                                                                    | ⑥ [送信] ボタンをクリックします      |

### 2. Ultraコースビューの基本操作 メッセージの送信(3)

| ×           | course-lac<br>新LAC | <sup>swsooooo</sup><br>S入門 | 02-2023-0-0-(   | D                          |                    |          |                  |             |                         |            |
|-------------|--------------------|----------------------------|-----------------|----------------------------|--------------------|----------|------------------|-------------|-------------------------|------------|
| 盫           | コンテンツ              | カレンダー                      | 連絡事項            | 揭示板                        | 成績表                | メッセージ    | グループ             |             |                         |            |
| 2           |                    |                            |                 |                            |                    |          |                  |             | [                       | 🖾 新しいメッセージ |
| ۲           |                    |                            | コースメッ           | ·セージ                       |                    |          |                  |             |                         |            |
| Ē           |                    |                            | <b>●</b> 長<br>宛 | <b>崎 太郎 (自</b><br>先 : 自分、長 | <b>分)</b><br>長崎 次郎 |          |                  |             | 11:32 (数秒前)<br><b>逾</b> |            |
| <del></del> |                    |                            | 課               | 題についての                     | の質問です。             | , 以下のような | \$エラーが表示されるのですが、 | どのように対処すればよ | いでしょうか?                 |            |
| ⊠<br>S      |                    |                            |                 |                            |                    | 25       | ▼ ページあたりの項目数     |             |                         |            |
| e,          |                    |                            |                 |                            |                    |          |                  |             |                         |            |
| Ľ           |                    |                            |                 |                            |                    |          |                  |             |                         |            |
| €           |                    |                            |                 |                            |                    |          |                  |             |                         |            |
|             |                    |                            |                 |                            |                    |          |                  |             |                         |            |
| プラ<br>利用    |                    |                            |                 |                            |                    |          |                  |             |                         | Ø          |

#### ⑦ メッセージが送信されます

Ver. 1.00

#### 3. Ultraコースビューの基本操作 メッセージの確認(1)

| COURSE-LACSWS00000002-2023-0-0-0<br>新LACS入門                                                                                                    | ① ナビゲーションバーから「 <b>メッセー</b><br><b>ジ</b> 」を選択します |
|----------------------------------------------------------------------------------------------------|------------------------------------------------|
| <ul> <li>□ コンテンダ パレンダー 連結事項 拘示板 成績家 メダセータ グルーク</li> <li>図 新しいメッセージ</li> <li>□ -スメッセージ</li> </ul>                                                | ② メッセージをクリックします                                |
| 長崎次郎                  宛先:自分、長崎次郎                 第日を過ぎましたが、課題が提出されていません。早急に提出を行ってください。                 25                 25                 25 |                                                |
|                                                                                                    |                                                |
| ブラ<br>利用                                                                                                    |                                                |

-について(学生向け)

Ц Ч

### 3. Ultraコースビューの基本操作 メッセージの確認(2)

| ×          | 新LACS入門<br>長崎 次郎                                                                                                    | $\langle \rangle$ | 3 | ) メッセージの | 内容を | 確認できま | ₹₫  |   |
|------------|----------------------------------------------------------------------------------------------------|-------------------|---|----------|-----|-------|-----|---|
|            | ABDが開始されました: 17:22 (4分前)<br>死先: 太郎 (自分)、長崎 次郎<br><b> 野 の</b><br>17:22 (4分前)<br>期日を過ぎましたが、課題が提出されていません。<br>早急に提出を行ってください。 | ÷                 |   |          |     |       |     |   |
| 7 -:<br>11 | □ 受信者にEメールのコピーを送信します ▲・ 〒・ A・ ◇・ B I U ・・・ 田・ 三・ ¶・ ⊃ ◇ □ Ø ●・ メッセージを入力します                                               | 返信                | 4 | )返信を行う場  | 合は、 | この欄を用 | います | ţ |

### 2. Ultraコースビューの基本操作 コンテンツの閲覧(1)

| COURSE-LACSWS0000002-2023-0-0-0<br>新日本CS大门<br>コンテンツ カレンダー 連絡事項 掲示板 成績表 メッ                                                                                                    | ッセージ グループ                                                                                 | <ol> <li>ナビゲーションバーから「コンテン</li> <li>ア」を選択します</li> </ol>                   |
|----------------------------------------------------------------------------------------------------|-------------------------------------------------------------------------------------------|--------------------------------------------------------------------------|
| <ul> <li>スの教職員</li> <li>コースの教職員</li> <li>コースコンテ:</li> <li>長崎次郎</li> <li>№見</li> <li>№見</li> <li>□□□□□□□□□□□□□□□□□□□□□□□□□□□□□□□□□□□□</li></ul>                                                                                                    | ンツ Q<br>is入門(学生版) …                                                                       |                                                                          |
| 詳細&操作<br>② 進捗状況の追跡 ③<br>オン<br>② 進防(況の追跡 ④<br>オン<br>② 準防(況の追跡 ④<br>オン<br>② 1000<br>1000<br>1000 | <b>Iレポート</b><br>日 : 2023/09/30 0:00<br><b>マスト</b><br>日 : 2023/09/30 0:00<br>artClickerの紹介 | <ul> <li>② コンテンツをクリックします</li> <li>③ コンテンツの種類はアイコンで判断<br/>できます</li> </ul> |
| $\ominus$                                                                                                    |                                                                                           |                                                                          |
| プラ<br>利用                                                                                                    | ٢                                                                                         |                                                                          |

### 2. Ultraコースビューの基本操作 コンテンツの閲覧(2)

| ×  | 新LACS入門<br>LACS入門(学生版) | ③ コンテンツ(例ではPDFファイル)が<br>表示されます                                     |
|----|------------------------|--------------------------------------------------------------------|
|    |                        | <ul> <li>ダウンロードが許可されたコンテンツ<br/>では、ダウンロードボタンが表示されま<br/>す</li> </ul> |
| プラ | アジェンダ                  |                                                                    |

ついて(学生向け)

LACSOUItral

#### 2. Ultraコースビューの基本操作 課題の提出(1)

| COURSE-LACSWS0000002-2023-0-0-0<br>新LACS入門                                                                                                    |                                                                                                    | ① ナビゲーションバーから「 <b>コンテン</b><br><b>ツ</b> 」を選択します |
|----------------------------------------------------------------------------------------------------|----------------------------------------------------------------------------------------------------|------------------------------------------------|
| <ul> <li>□ンテンツ カレンダー 連絡事項 当</li> <li>□-スの教職員</li> <li>● 最崎次郎<br/>東</li> <li>● 最崎次郎<br/>東</li> <li>● 単細&amp;<br/>大シ</li> <li>● 進捗状況の追跡 ③<br/>オン</li> <li>● 二次<br/>自分の出席を表示</li> <li>● 書籍とツール<br/>□-スと教育機関のツールを表示</li> </ul> | Rota 成績表 メッセージ グルーブ          コースコンテンツ       Q         ● □□ LACS入門(学生版)          ● □□ LACS入門(学生版)          ● □□ MFT          ● □□ MFT          ● □□ MFT          ● □□ MFT          ● □□ MFT          ● □ □ MFT          ● □ □ MFT          ● □ □ MFT          ● □ □ MFT | ② 課題をクリックします                                   |
| フラ<br>利用                                                                                                    | Ø                                                                                                    |                                                |

#### 2. Ultraコースビューの基本操作 課題の提出(2)

|                      | course-lacsws0000002-2023-0-0-0<br>新LACS入門                                                                     |                                                                                            | * 新LACS入門<br>課題レポート                                                                                                    | ③課題情報を確認します                |
|----------------------|----------------------------------------------------------------------------------------------------|--------------------------------------------------------------------------------------------|----------------------------------------------------------------------------------------------------|----------------------------|
|                      | コンテンツ     カレンダー     連絡事項     掲       コースの教職員         ●     長崎次郎<br>変員        詳細&操作       ●     進捗状況の追跡 ③<br>オン | 示板 成績表 メッセージ グループ<br>コースコンテンツ<br>● □□ LACS入門(学生版)<br>● □□ IMEDUTート<br>期限日: 2023/09/30 0:00 | <ul> <li>詳細&amp;情報</li> <li>ご アセスメントの期限日<br/>2023/09/30 0:00</li> <li>② 答案<br/>残りの答案は1回</li> <li>成績</li> <li>近 最高点</li> <li>100点</li> </ul> |                            |
|                      | <ul> <li>         ・日本の出席を表示         <ul> <li>自分の出席を表示             </li> <li>● 書籍とツール</li></ul></li></ul>       | <ul> <li>○ ●●●●●●●●●●●●●●●●●●●●●●●●●●●●●●●●●●●●</li></ul>                                  |                                                                                                    |                            |
| プ <del>:</del><br>利月 |                                                                                                    |                                                                                            | 答案を開始                                                                                                    | ④ 【 <b>答案を開始</b> 」をクリックします |

# 2. Ultraコースビューの基本操作 課題の提出(3)

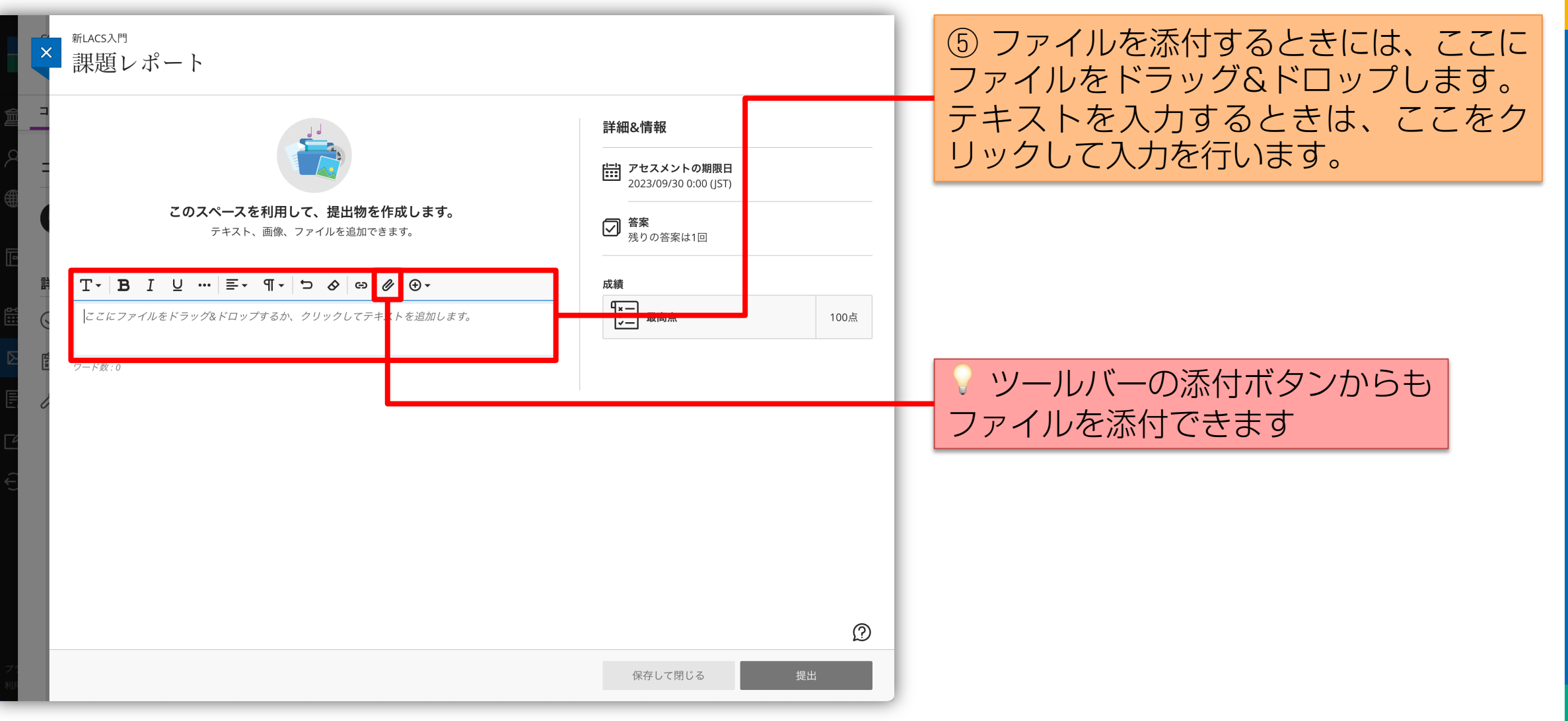

## 2. Ultraコースビューの基本操作 課題の提出(4)

| ×        | 新LACS入門<br>課題レポート       | ſ                                                                            |                | ⑥ ファイルアップロード時には表示名を<br>確認してくるので適宜修正します |
|----------|-------------------------|------------------------------------------------------------------------------|----------------|----------------------------------------|
|          | <b> T - B I U F - A</b> | 詳細&情報 ご アセスメントの期限日<br>2023/09/30 0:00 (JST) ご 答案<br>残りの答案は1回 ★ 復 ※ 復 ※ 復 ※ 復 | 100点           | ⑦ [保存] ボタンをクリックします                     |
| ブ:<br>利) | 最終保存 13:39:00           | 保存して閉じる                                                                      | <b>②</b><br>提出 |                                        |

# 2. Ultraコースビューの基本操作 課題の提出(5)

| ×                    | <sub>新LACS入門</sub><br>課題レポート                                            |                                                                    |      | ⑧ 課題の    | 内容を確認します | 5    |
|----------------------|-------------------------------------------------------------------------|--------------------------------------------------------------------|------|----------|----------|------|
|                      | T - B I U ···· E - ¶ - つ ⊘ ⊕ .<br>課題レポートを提出します。]                        | 詳細&情報<br>☆ アセスメントの期限日<br>2023/09/30 0:00 (JST)<br>☆ 答案<br>残りの答案は1回 |      |          |          |      |
|                      | <ul> <li>こ 1/1</li> <li>こ こ こ こ こ こ こ こ こ こ こ こ こ こ こ こ こ こ こ</li></ul> | 成績                                                                 | 100点 | (9) [提出] | ボタンをクリッ  | クレます |
| プ <del>:</del><br>利月 | 最終保存 13:31:24                                                           | 保存して閉じる                                                            | 提出   |          |          |      |

## 2. Ultraコースビューの基本操作 課題の提出(6)

| 課題レポートを提出します。                                                                                                    | ですか?                                                                                                    |       | ∃&情報<br>アセスメントの期限日                          |      |
|----------------------------------------------------------------------------------------------------|----------------------------------------------------------------------------------------------------|-------|---------------------------------------------|------|
| ₩題.docx                                                                                                    |                                                                                                    | キャンセル | 2023/09/30 0:00 (JST)<br>出<br>発<br>残りの答案は1回 | J    |
| 長崎大学の                                                                                                    | 理念・基本的目標                                                                                                    |       | 成績                                          | 100, |
| 理念<br>長崎大学は、長崎に根づく伝統的文化<br>える科学を創造することによって、社会                                                                                                    | 長崎 太郎 (学生番号:12345678)<br>2を継承しつつ、豊かな心を育み、地球の平和を支<br>の調和的発展に貢献する。                                                                                                    |       |                                             |      |
| 基本的目標<br>長崎大学は、1857年にオランダ人飲得<br>われた日本初の医学伝習を創基とし、戦<br>教育機関を持合し、5学部 1研究所から<br>大学の配金として「記品を行した」<br>代ことされに、前教や科学における水入温<br>る世界を実現するという積極的な点志<br>下知」を特代や価値観を越えて離水し、<br>科学を創造することによって、地域と国 | ロンベ・ファン・メールデルフォールトにより行<br>争放場による場談の休暇を経て、1949年各種専門<br>構成される前朝大学として用購落された。<br>「すの地」としての前りた「電販の解制」を受け離<br>的な自の道産にも学び、人々が「平和」に片不す<br>この下に教育・研究を行う。そして、蓄積された<br>人類を愛する豊かな心を何て、未をを招く新しい<br>際社会の平和的発展に貢献する。」を掲げ、現在、 |       |                                             |      |
| ぐとともに、宗教や科学における非人語<br>る世界を実現するという積極的な意志<br>「知」を特代や価値観を越えて様大し、<br>科学を創造することによって、地域と国                                                                                                   | 的な自心遺産にも学び、人々が「平和」に店在す<br>の下に教育・研究を行う。そして、蓄積された<br>人類を愛する豊かな心を有て、未なを拓く新しい<br>際社会の平和的発展に貢献する。」を掲げ、現在、                                                                                                    |       |                                             |      |

#### ⑩ [提出] ボタンをクリックします

### 2. Ultraコースビューの基本操作 課題の提出(7)

|          | 新LACS入門<br>課題旦レポートを提出します。 | 提出が正常に完了しました。 提出が正常に完了しました。 エース: 新LACS入門 (COURSE-LACSWS0000002-2023-0-0-0) アセスメント: 課題レポート 提出日: 2023/09/28 13:44 提出サイズ: 15.3 KB 確認番号: b09ce92bd17748059db87685353942ef すぐに確認のEメールが届きます。 提出確認メッセージをダウンロードすることもできます (.txt) <b>B</b> しる <b>ダウンロード B</b> しる <b>ダウンロード B</b> しる <b>ダウンロード B</b> しる <b>メ メ </b> | <ul> <li>         R&amp;情報         Pセスメントの期限日         2023/09/30 0:00 (JST)         答案         残りの答案は0回         員 最高点         日         日          日         日</li></ul> | 100点           |
|----------|---------------------------|----------------------------------------------------------------------------------------------------|----------------------------------------------------------------------------------------------------|----------------|
| ₹<br>RUE | 最終保存 13:43:03             |                                                                                                    | 保存して閉じる                                                                                                    | <b>②</b><br>提出 |

#### (1) [閉じる] ボタンをクリックします

# 2. Ultraコースビューの基本操作 課題の提出(8)

| course-Lacswsooooooo2-2023-0-0-0<br>新LACS入門                                                   |                                     | 新LACS入門<br>課題レポート                                  | 12 [×] ボタンをクリックします |
|-----------------------------------------------------------------------------------------------|-------------------------------------|----------------------------------------------------|--------------------|
| ▲ コンテンツ カレンダー 連絡事項 掲                                                                          | 示板 成績表 メッセージ グループ                   | 詳細&情報                                              |                    |
| ロースの教職員                                                                                       | コースコンテンツ                            | アセスメントの期限日<br>2023/09/30 0:00                      |                    |
|                                                                                               | ● LACS入門(学生版)                       | ✓ 答案<br>残りの答案は0回                                   |                    |
| <b>正</b><br>詳細&操作                                                                             | Ø ● ● ● ● ● ● ● ● ● ● ● ● ● ● ● ● ● | 成績                                                 |                    |
| <ul> <li></li></ul>                                                                           | ⑦ ● ポテスト<br>期限日: 2023/09/30 0:00    | <b> 走 田初</b><br>提出済み: 2023/09/28 13:44 <b> 未評価</b> |                    |
| <ul> <li> <u>□分の出席を表示</u> </li> <li> <del>■精とツール<br/><u>□-スと教育機関のツールを表示</u> </del></li> </ul> | 〇 🔗 SmartClickerの紹介                 |                                                    |                    |
|                                                                                               |                                     |                                                    |                    |
|                                                                                               |                                     |                                                    |                    |
|                                                                                               |                                     |                                                    |                    |
|                                                                                               |                                     |                                                    |                    |
| N.F.                                                                                          |                                     | 提出物を表示                                             |                    |

#### 2. Ultraコースビューの基本操作 テストの受験(1)

| COURSE-LACSWS00000002-2023-0-0-0<br>新 <mark>LACS入门</mark>                 |                                                                     |   | <ol> <li>ナビゲーションバーから「コンテン</li> </ol> |
|---------------------------------------------------------------------------|---------------------------------------------------------------------|---|--------------------------------------|
| <u>ニンテンツ</u> カレンダー 連絡事項 携                                                 | 显示板 成績表 メッセージ グループ                                                  |   | <b>ツ</b> 」を選択しま 9                    |
| А コースの教職員                                                                 | コースコンテンツ                                                            | Q |                                      |
| ●●●●●●●●●●●●●●●●●●●●●●●●●●●●●●●●●●●●                                      | ● LACS入門(学生版)                                                       |   |                                      |
|                                                                           | Ø (★) = #     #     #     #     B     レポート     期限日: 2023/09/30 0:00 | r | ② テストをクリックします                        |
|                                                                           | ⑦ ● ● ● ● ● ● ● ● ● ● ● ● ● ● ● ● ●                                 |   |                                      |
|                                                                           | 〇 🔗 SmartClickerの紹介                                                 |   |                                      |
| $   \in $                                                                 |                                                                     |   |                                      |
|                                                                           |                                                                     |   |                                      |
|                                                                           |                                                                     |   |                                      |
| 75<br>sue<br>https://lacs.nagasaki-u.ac.jp/ultra/courses/_52093_1/outline | e                                                                   | Ø |                                      |

#### 2. Ultraコースビューの基本操作 テストの受験(2)

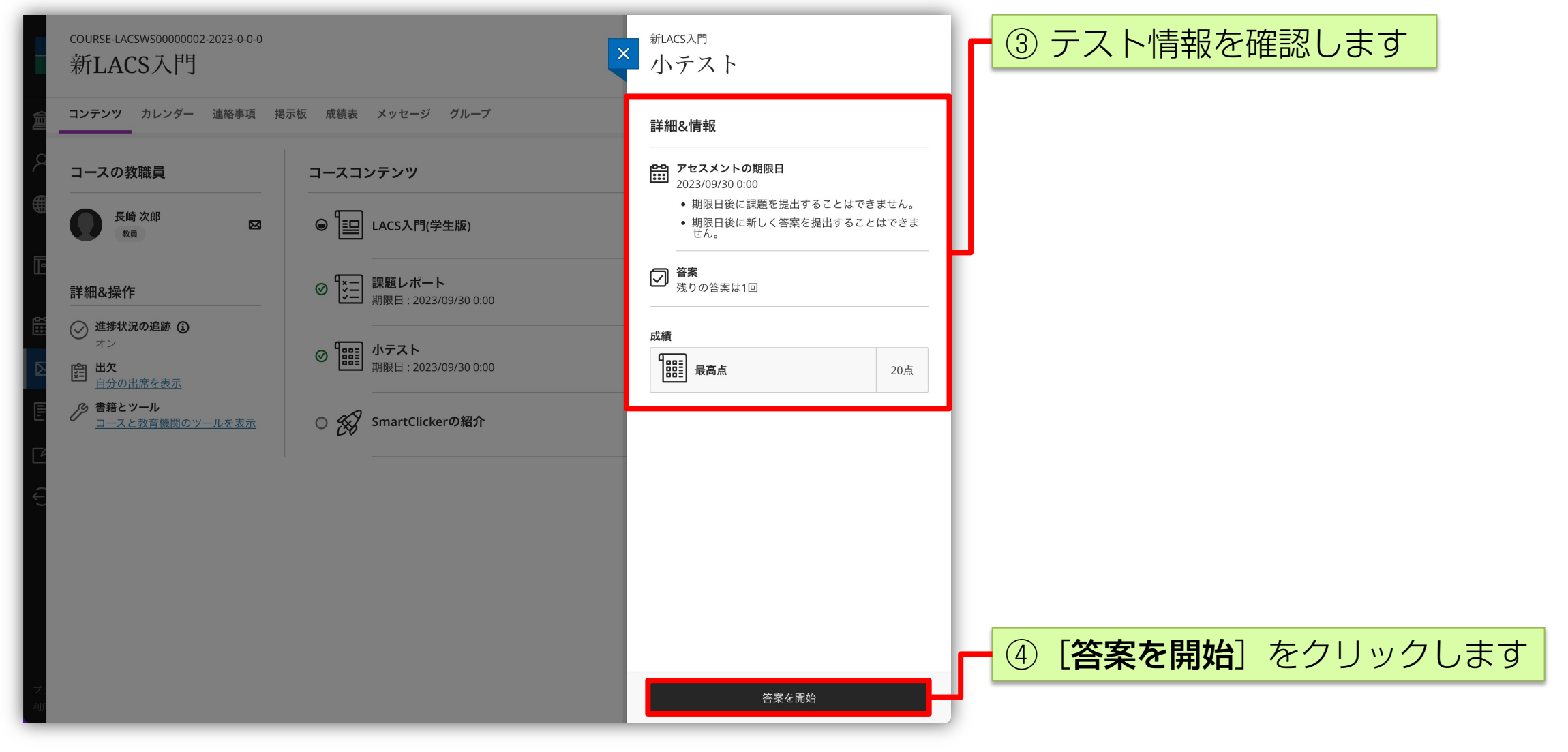

# 2. Ultraコースビューの基本操作 テストの受験(3)

| 新LACS入門<br>小テスト                                  |                                                                                                    | ⑤ クリックして解答を選択します |
|--------------------------------------------------|----------------------------------------------------------------------------------------------------|------------------|
| 2011年10月19日19日19日19日19日19日19日19日19日19日19日19日19日1 | <ul> <li>詳細&amp;情報</li> <li>ジョスシントの期限日<br/>2023/09/30 0:00 (JST)</li> <li>・期限日後に課題を提出することはできません。</li> <li>・期限日後に新しく答案 を提出することはできません。</li> <li>シックスの音楽は1回</li> </ul> | ⑥ [続行] をクリックします  |
| 最終保存 13:57:54<br>問題フィルタ (2) ▼                    | ②<br>保存して閉じる 提出                                                                                                    |                  |

# 2. Ultraコースビューの基本操作 テストの受験(4)

| 新LACS入門<br>小テスト                                      | [                                                                                                    | -                          | ⑦ 解答を続けます             |      |
|------------------------------------------------------|----------------------------------------------------------------------------------------------------|----------------------------|-----------------------|------|
| DEPDEMDEMDEMDEMDEMDEMDEMDEMDEMDEMDEMDEMDEMD          | 詳細&情報<br>ご記<br>アセスメントの期限日<br>2023/09/30 0:00 (JST)<br>・ 期限日後に課題を提出<br>・ 期限日後に新しく答案<br>で<br>答案<br>残りの答案は1回<br>成績<br>最高点 | することはできません。<br>を提出することはできま |                       |      |
| 最終保存 13:59:58<br>問題フィルタ(2)▼ <b>ド</b> 最初 く前へ 次 > 最後 > | 保存して閉じる                                                                                                    | ⑦<br>提出                    | ⑧ [ <b>提出</b> ] をクリック | フします |

# 2. Ultraコースビューの基本操作 テストの受験(5)

|        | 新LACS入門                                 |                                        | _                                                                |              |
|--------|-----------------------------------------|----------------------------------------|------------------------------------------------------------------|--------------|
| ×      | 小テスト                                    | テストを提出しますか?                            | ×                                                                |              |
| -      |                                         | 提出すると、このテストを編集できなくなります。提出してよる<br>いですか? | 30 :細2情報                                                         |              |
|        |                                         |                                        |                                                                  |              |
| Ē      | テストコンテンツ                                |                                        | <b>アセスメントの期限日</b><br>2023/09/30 0:00 (JST)                       |              |
|        | <b>2</b> ~- <i>9</i> /2                 | キャンセル 提出                               | <ul> <li>期限日後に課題を提出することはでき</li> <li>期限日後に新しく答案を提出すること</li> </ul> | ません。<br>はできま |
|        | 問題 2                                    |                                        | <b>せん。</b><br>                                                   |              |
| 言      | 長崎大学の学生向けメールアドレスとして、                    | 正しいものを選びなさい。                           | ✓ 答案<br>残りの答案は1回                                                 |              |
| 6      | A bb12345678@nagasaki-u.ac.jp           |                                        |                                                                  |              |
| Y.I.Y. | <b>B</b> bb12345678@ms.nagasaki-u.ac.jp |                                        | 日日二日 最高点                                                         | 20点          |
|        | bb12345678@cc.nagasaki-u.ac.jp          |                                        |                                                                  |              |
|        |                                         |                                        |                                                                  |              |
|        | 追加のコンテンツ                                |                                        |                                                                  |              |
|        | ここにファイルをドラッグ&ドロップする                     | か、クリックしてテキストを追加します。                    |                                                                  |              |
|        |                                         |                                        |                                                                  |              |
|        |                                         |                                        |                                                                  |              |
|        |                                         |                                        |                                                                  |              |
|        | 最終保存 13:59:58                           |                                        | 保存して問じる 担当                                                       | Ŷ            |
| ÷.     | 問題フィルタ (2) ▼                            | < 最初 < 前へ 次 > 最後 >                     |                                                                  |              |
|        |                                         |                                        |                                                                  |              |

⑨ [提出] をクリックします

# 2. Ultraコースビューの基本操作 テストの受験(6)

| <ul> <li>新LACS入門<br/>小テストコンテンツ<br/>2ページ/2</li> <li>問題 2</li> <li>長崎大学の学生向けメールアドレスとして、         <ul> <li>④ bb12345678@nagasaki-u.ac.jp</li> <li>⑥ bb12345678@ms.nagasaki-u.ac.jp</li> <li>⑥ bb12345678@cc.nagasaki-u.ac.jp</li> <li>ⓒ bb12345678@cc.nagasaki-u.ac.jp</li> </ul> </li> <li>ご c こにファイルをドラッグ&amp;ドロップする</li> </ul> | 提出が正常に完了しました。 (4) 「「「「」」」」」」」」」 (4) 「」」」」」」」 (5) 「」」」」」」」 (5) 「」」」」」」」 (5) 「」」」」」」 (7) 「」」」」」 (7) 「」」」」」 (7) 「」」」」 (7) 「」」」」 (7) 「」」」」 (7) 「」」」」 (7) 「」」」」 (7) 「」」」」 (7) 「」」」」 (7) 「」」」」 (7) 「」」」」 (7) 「」」」」 (7) 「」」」」 (7) 「」」」」 (7) 「」」」」 (7) 「」」」」 (7) 「」」」」 (7) 「」」」」 (7) 「」」」」 (7) 「」」」」 (7) 「」」」」 (7) 「」」」」 (7) 「」」」 (7) 「」」」 (7) 「」」 (7) 「」」 (7) 「」 (7) 「」 (7) 「」 (7) 「」 (7) 「」 </th <th><ul> <li>細&amp;情報</li> <li>アセスメントの期限日<br/>2023/09/30 0:00 (JST)</li> <li>期限日後に課題を提出することはできません。</li> <li>期限日後に課題を提出することはできません。</li> <li>朝限日後に課題を提出することはできません。</li> <li>朝限日後に課題を提出することはできません。</li> <li>第</li> <li>アを案<br/>残りの答案は0回</li> <li>最高点</li> </ul></th> | <ul> <li>細&amp;情報</li> <li>アセスメントの期限日<br/>2023/09/30 0:00 (JST)</li> <li>期限日後に課題を提出することはできません。</li> <li>期限日後に課題を提出することはできません。</li> <li>朝限日後に課題を提出することはできません。</li> <li>朝限日後に課題を提出することはできません。</li> <li>第</li> <li>アを案<br/>残りの答案は0回</li> <li>最高点</li> </ul> |
|----------------------------------------------------------------------------------------------------|----------------------------------------------------------------------------------------------------|----------------------------------------------------------------------------------------------------|
| 最終保存 13:59:58<br>問題フィルタ (2) ▼                                                                                                    | < 最初 < 前へ 次 > 最後 >                                                                                                    | ②<br>保存して閉じる 提出                                                                                                    |

#### ① [閉じる] をクリックします

#### 2. Ultraコースビューの基本操作 テストの受験(7)

| course-Lacsws0000002-2023-0-0-0<br>新LACS入門    | ſ                                   | 新LACS入門<br>小テスト                                                                                                    | <ol> <li>自動採点の問題のみからなるテストの場合はすぐに点数が表示されます。</li> </ol> |
|-----------------------------------------------|-------------------------------------|----------------------------------------------------------------------------------------------------|-------------------------------------------------------|
| ニー コンテンツ カレンダー 連絡事項 掲                         | 示板 成績表 メッセージ グループ                   | 詳細&情報                                                                                                    | 手動採点の問題がある場合は要採点に                                     |
| <ul> <li>コースの教職員</li> <li>● 長崎次郎 図</li> </ul> | コースコンテンツ<br>・ LACS入門(学生版)           | <ul> <li>アセスメントの期限日</li> <li>2023/09/30 0:00</li> <li>期限日後に課題を提出することはできません。</li> <li>期限日後に新しく答案を提出することはできません。</li> </ul> | なります                                                  |
| <b>匪</b><br>詳細&操作                             | Ø ● ■ ■ ■ ■ ■ ■ ■ ■ ■ ■ ■ ■ ■ ■ ■ ■ | <b>答案</b><br>残りの答案は0回                                                                                                    |                                                       |
| <ul> <li></li></ul>                           | Ø ₩₩ ホテスト<br>期限日: 2023/09/30 0:00   | 成績<br>「計計」あなたの成績 20 / 20                                                                                                 |                                                       |
| 唐籍とツール     ヨースと教育機関のツールを表示                    | 〇 🔗 SmartClickerの紹介                 | アセスメント結果 ②                                                                                                    |                                                       |
| e                                             |                                     | <ul> <li>→ 提出物ビュー</li> <li>今すぐ利用可能</li> </ul>                                                                            |                                                       |
|                                               |                                     | <b>得点</b><br>今すぐ利用可能                                                                                                    |                                                       |
|                                               |                                     |                                                                                                    |                                                       |
|                                               |                                     |                                                                                                    | 12 [×] をクリックします                                       |
| 75<br>NJ                                      |                                     | 提出物を表示                                                                                                    |                                                       |

### 2. Ultraコースビューの基本操作 ビデオの視聴(ビデオ配信システム)(1)

| COURSE-LACSWS0000002-2023-0-0-0<br>新 <mark>LACS入门</mark>                                      |                                   |   | ① ナビゲーションバーから「 <b>コンテン</b>                               |
|-----------------------------------------------------------------------------------------------|-----------------------------------|---|----------------------------------------------------------|
| <b>ニンテンツ</b> カレンダー 連絡事項 掲                                                                     | 示板 成績表 メッセージ グループ                 |   | <b>ツ</b> 」を選択しま 9                                        |
| く コースの教職員                                                                                     | コースコンテンツ                          | ۹ |                                                          |
|                                                                                               | ● IIII LACS入門(学生版)                |   |                                                          |
| 正 詳細&操作                                                                                       | <ul> <li></li></ul>               |   |                                                          |
| <ul> <li> <sup>進捗状況の追跡</sup>             ③</li></ul>                                          | ● ● ● ● ● ● ● ● ● ● ● ● ● ● ● ● ● | r | ② ビデオをクリックします                                            |
| <ul> <li> <u>■ 白分の出席を表示</u> </li> <li> <b>書籍とツール</b><br/><u>□ − スと教育機関のツールを表示</u> </li> </ul> | 〇 🐼 SmartClickerの紹介               | J |                                                          |
| Ð                                                                                             |                                   |   | <ul><li>ビデオ配信システムで配信されるビデ<br/>オのアイコンはロケットになります</li></ul> |
|                                                                                               |                                   |   |                                                          |
|                                                                                               |                                   |   |                                                          |
| <b>ブラ</b><br>利用                                                                               |                                   | Ø |                                                          |

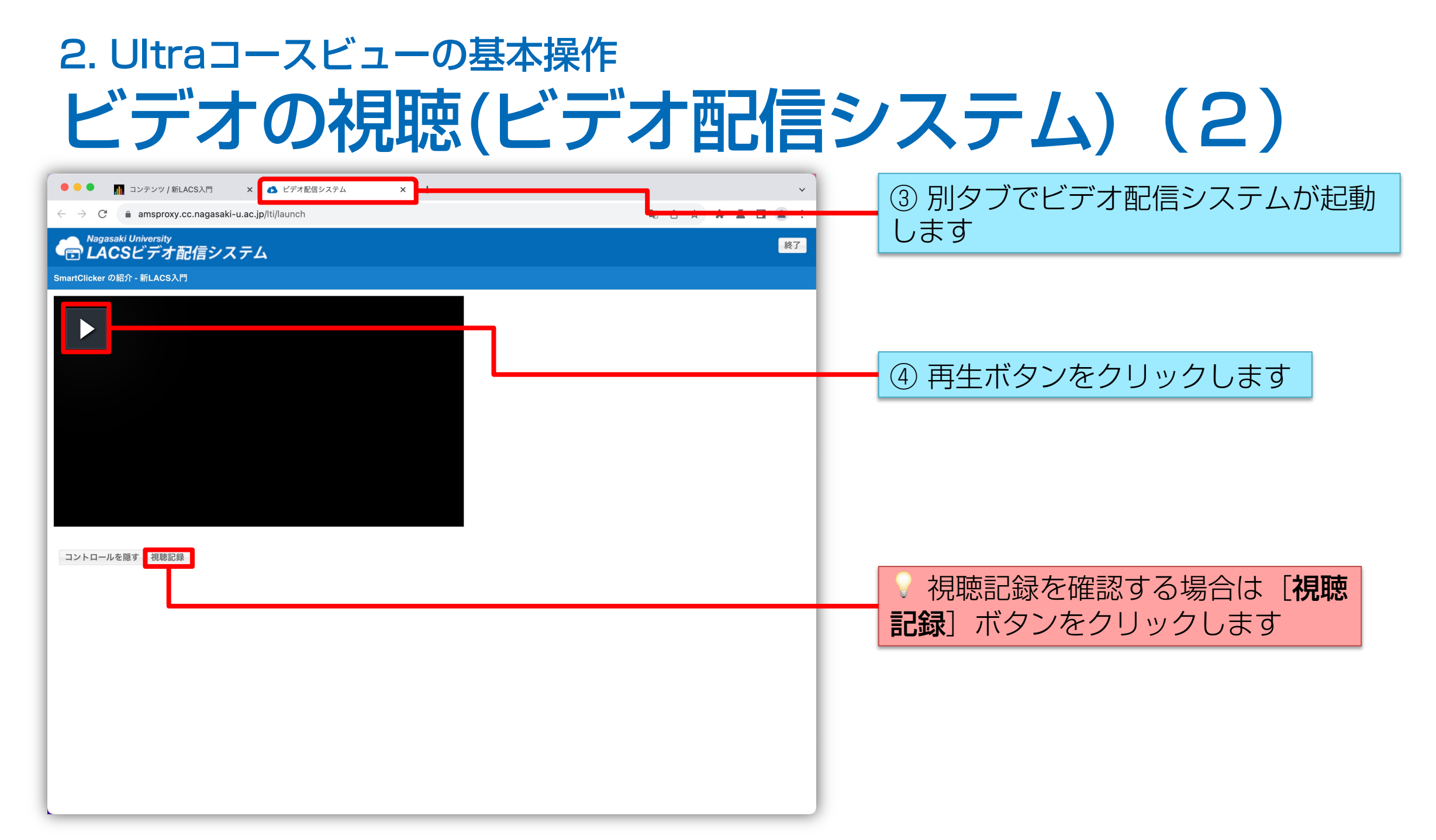

Ver. 1.00

### 2. Ultraコースビューの基本操作 ビデオの視聴(ビデオ配信システム)(3)

| ● ● ● 👖 コンテンツ / 新LACS入門 🛛 🗙 ビデオ配信システム                                     | ×               | ⑤ 視聴が終わったらタブを閉じます |
|---------------------------------------------------------------------------|-----------------|-------------------|
| $\leftarrow$ $\rightarrow$ C $(=$ amsproxy.cc.nagasaki-u.ac.jp/lti/launch | 🙉 🖞 🛧 🇯 📕 🔲 😩 🗄 |                   |
| Nagasaki University<br><b>LACS</b> ビデオ配信システム                              | 終了              |                   |
| SmartClicker の紹介 - 新LACS入門                                                |                 |                   |
| SmartClicker の紹介 - 新LACS入門                                                |                 |                   |
|                                                                           |                 |                   |
|                                                                           |                 |                   |
|                                                                           |                 |                   |

Ver. 1.00

### 3. お問い合わせ先

- LACSの利用方法に関するご質問は、ICT基盤センターへ お願いいたします
- ICT基盤センター LACSサポート窓口
  - 電子メールでのお問い合わせ
    - <u>lacs\_support@gl.nagasaki-u.ac.jp</u>